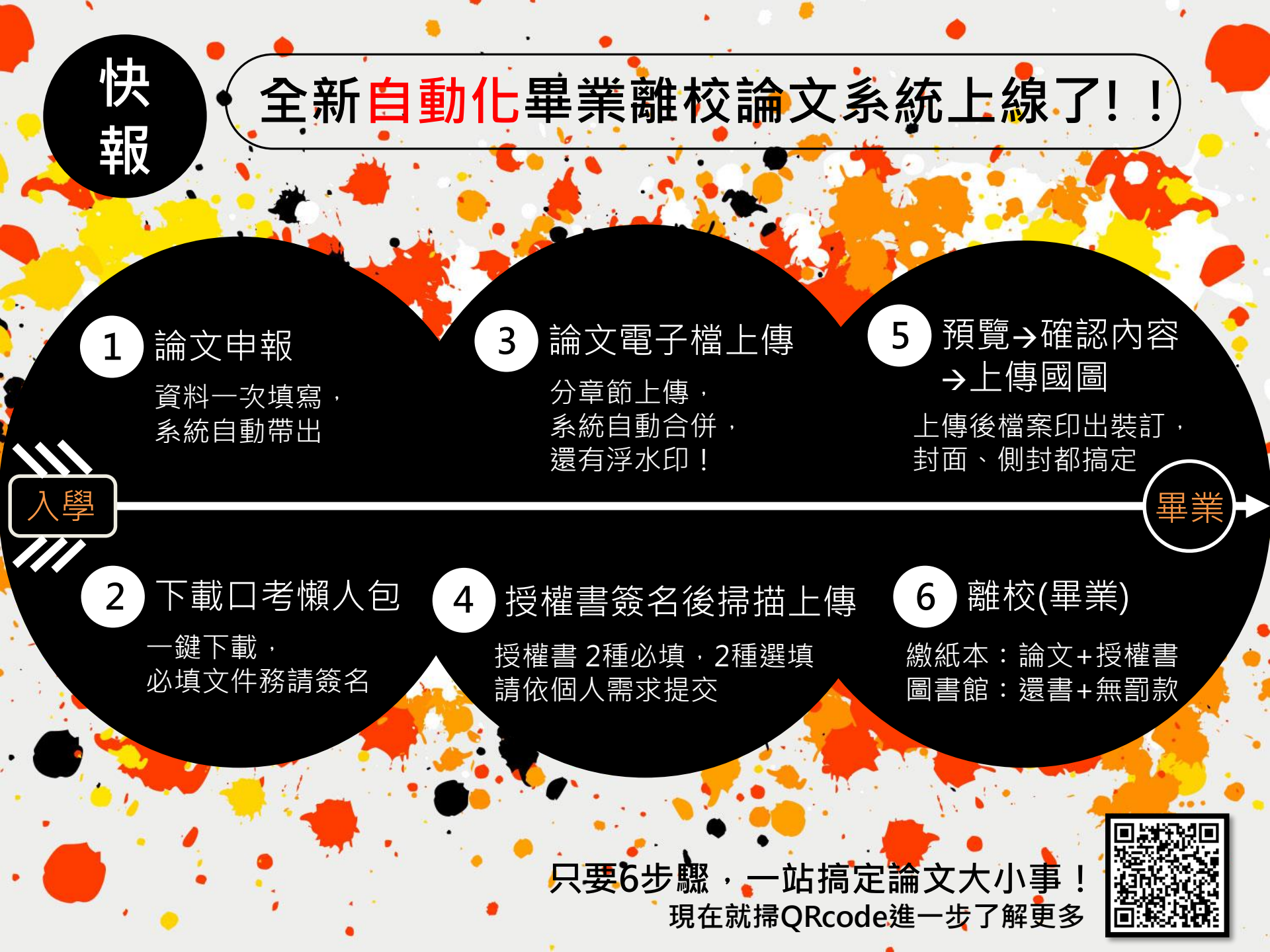

# 本校單一登入學位論文系統上傳流程說明

# 〔簡明版〕

※請先登入單一登入平台並切換至新版畫面· 點選畫面左側「畢業」再點進「論文系統」

論文申報

-----

【01:論文申報】

1、填報前,請先詳閱填 報須知。

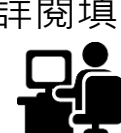

01

- 2、請在教務處開放申報 時間內完整填報(指導 教授無需再填報為口 考委員)。
- 3、單登系統頁面最下方 尚有必備文件及參考 文件電子檔案提供下 載,進一步了解請參 閱頁11-頁14詳細版 說明。

| ×                                                                       | ■論乂甲報                                                                                               | <i>職人贈曰、指导权过、山考会員、山考日期</i>                               |
|-------------------------------------------------------------------------|----------------------------------------------------------------------------------------------------|----------------------------------------------------------|
| 填報須知                                                                    |                                                                                                    |                                                          |
| <ul> <li>初次填報:10<br/>申報口考:10</li> <li>學生初次填報</li> <li>該學年期開放</li> </ul> | 18-2 2020/3/3~2020/7/17<br>18-2 2020/5/11~2020/5/29<br>須在該學年期教務盧開放申報指導教授時間内<br>時間載止後,多所將決出指導教招醫種定論式 | 3,並同時填報題目及指導教授才算填報完成。<br>7日年考。                           |
| <ul> <li>題目或指導教</li> <li>配合政策,若</li> <li>指導教授無索</li> </ul>              | 21日前21日(1997年19月1日)<br>授可随時異動,若在指導教授暨預定論文題目<br>中文題目未定,請點擊"智慧選項題目",系統<br>軍道報為口者委員。                   | 温云、<br>]表送出後異動,系統將mall通知指導教授。<br>随機代入暫定題目,申報口者時再修改成正確題目。 |

| 题目 / 指導数授 / 口考委員    |                |
|---------------------|----------------|
|                     | 圈目填報區          |
| 學號/条所               |                |
| 初次申報學年期(經填報無法異動)    | 105學年 ¥ 第一學期 ¥ |
| 論文题目(中文)*<br>智慧黃墳题目 |                |
| 論文題目(英文)            |                |

| L |                                                                                                    | 已填根指導数授/口考委員資料                                  |               |                               |               |  |
|---|----------------------------------------------------------------------------------------------------|-------------------------------------------------|---------------|-------------------------------|---------------|--|
| L | 功能                                                                                                    | 功能 學號/學生姓名 序號/類別 数接姓名/自分證號/學歷/歐爾/Email 校內外/服務單位 |               |                               |               |  |
| L | 選取                                                                                                    | ŧ                                               | 1 / 指導教授      | 余速澤 / J120003211 / 博士 / 副教授 / | 校内 / 國立高雄師範大學 |  |
| L | 蔬菜         (         2 / 口考要員         李文廷 / / 博士 / 副频授 /         校内 / 國立高組           蔬菜         (         3 / 口考要員         林振成 / 112 / 博士 / 影频 /         校内 / 國立高組 |                                                 | 校内 / 國立高雄師範大學 |                               |               |  |
| L |                                                                                                    |                                                 | 校外 / 高雄科技大學   |                               |               |  |

|               | 教授编辑區                                                                      |
|---------------|----------------------------------------------------------------------------|
| 指導教授 或 共同指導教授 | <ul> <li>○ 枚外 (外校請輸入員分遣字號)</li> <li>○ 枚內 [請選擇 ● ) ● (載入指導發設資料)</li> </ul>  |
| 口考委員          | <ul> <li>○ 枚外 (外位話範入員分證字號)</li> <li>○ 枚内 [請選擇 ● ) ● (承入該口考委員資利)</li> </ul> |
| 校內外           | ◎ 校内 ◎ 校外                                                                  |
| 校外教授身份證字號     |                                                                            |
| 序號            |                                                                            |
| 数授類別<br>姓名    | ◎ 指導發授 ◎ 口試委員<br>中文姓名:                                                     |
| 数師編號          | ※校外請留白                                                                     |
| 服務學校/單位       |                                                                            |

1....

# 二、口考當天懶人包

【02:口考當天懶人包】

02 ¥

■口考當天懶人包

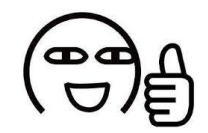

- 1、分為「**上方必填」** 及「**下方選填」** 文件;打包下載 前請仔細閱讀每 項項目名稱。
- 2、點選單登系統畫 面右方預覽小圖 可看放大版填寫 樣本。

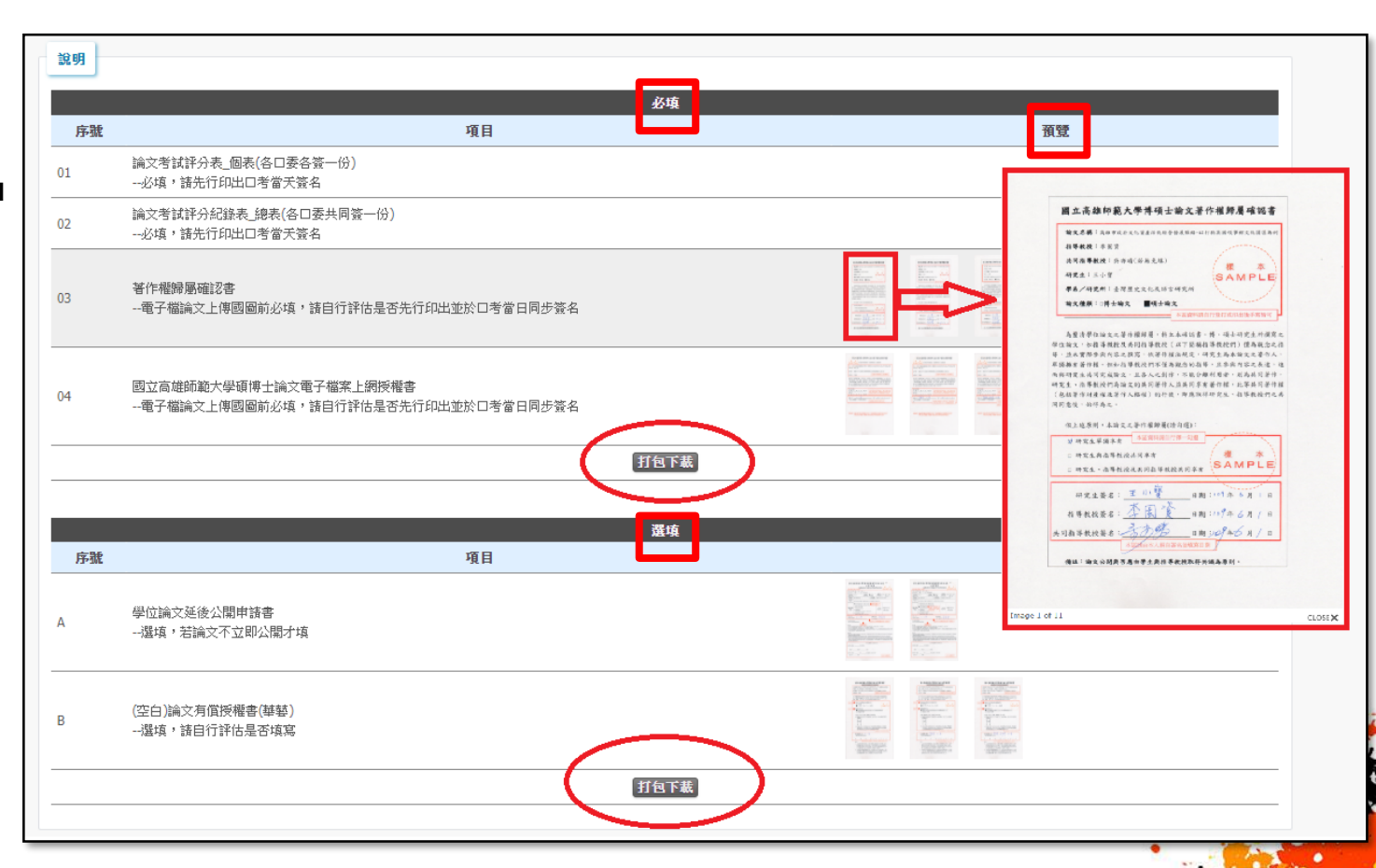

3

## 三、論文電子檔上傳

#### 【03:論文電子檔上傳】 學

※「分章節各自上傳」、「全章節一次上傳」請擇一使用;「國圖所需資料」內容必填

■論文電子檔上傳

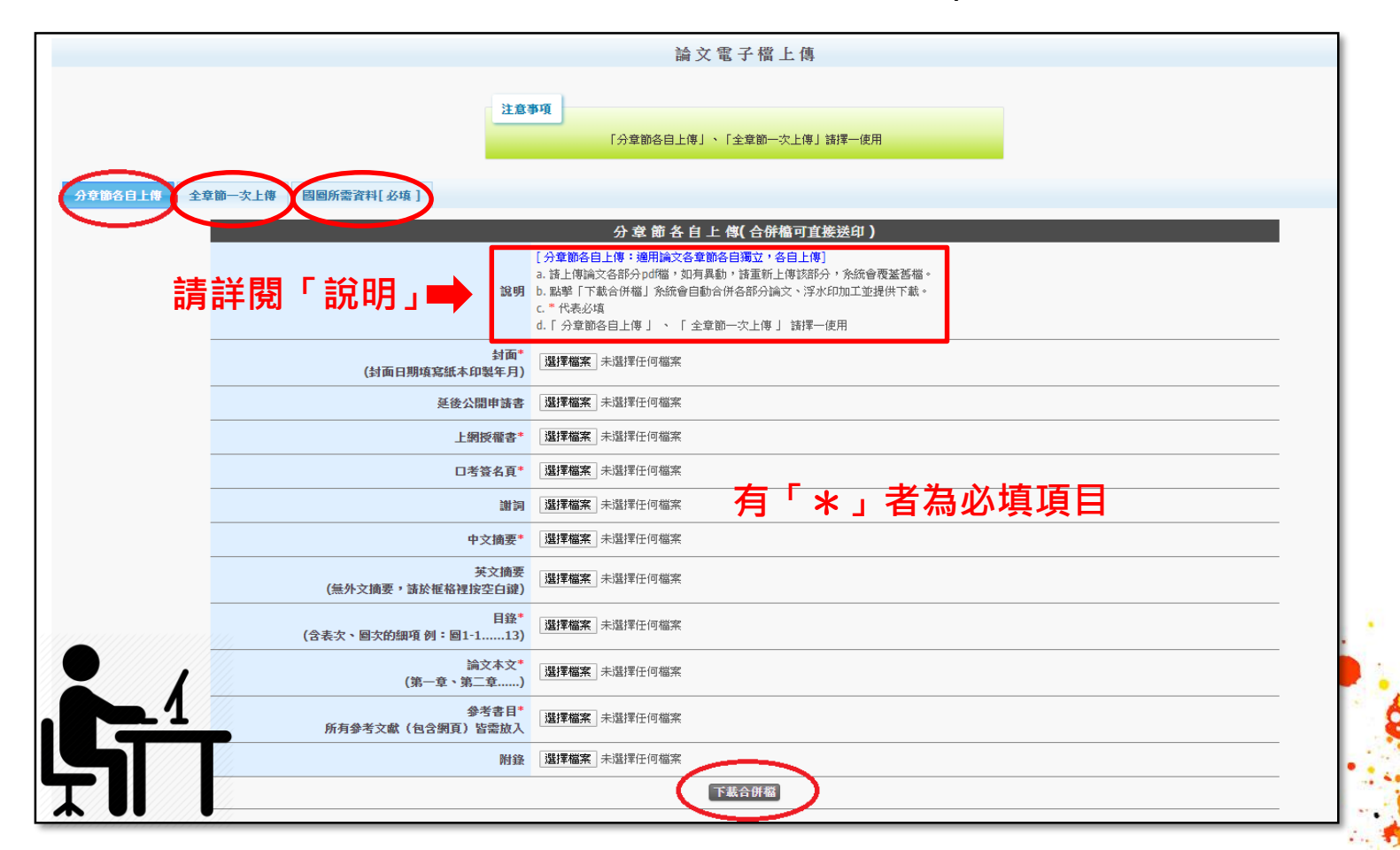

摘要、目錄、上傳、浮水印加工、pdf合併、資料

## 四、授權書(已簽署)上傳

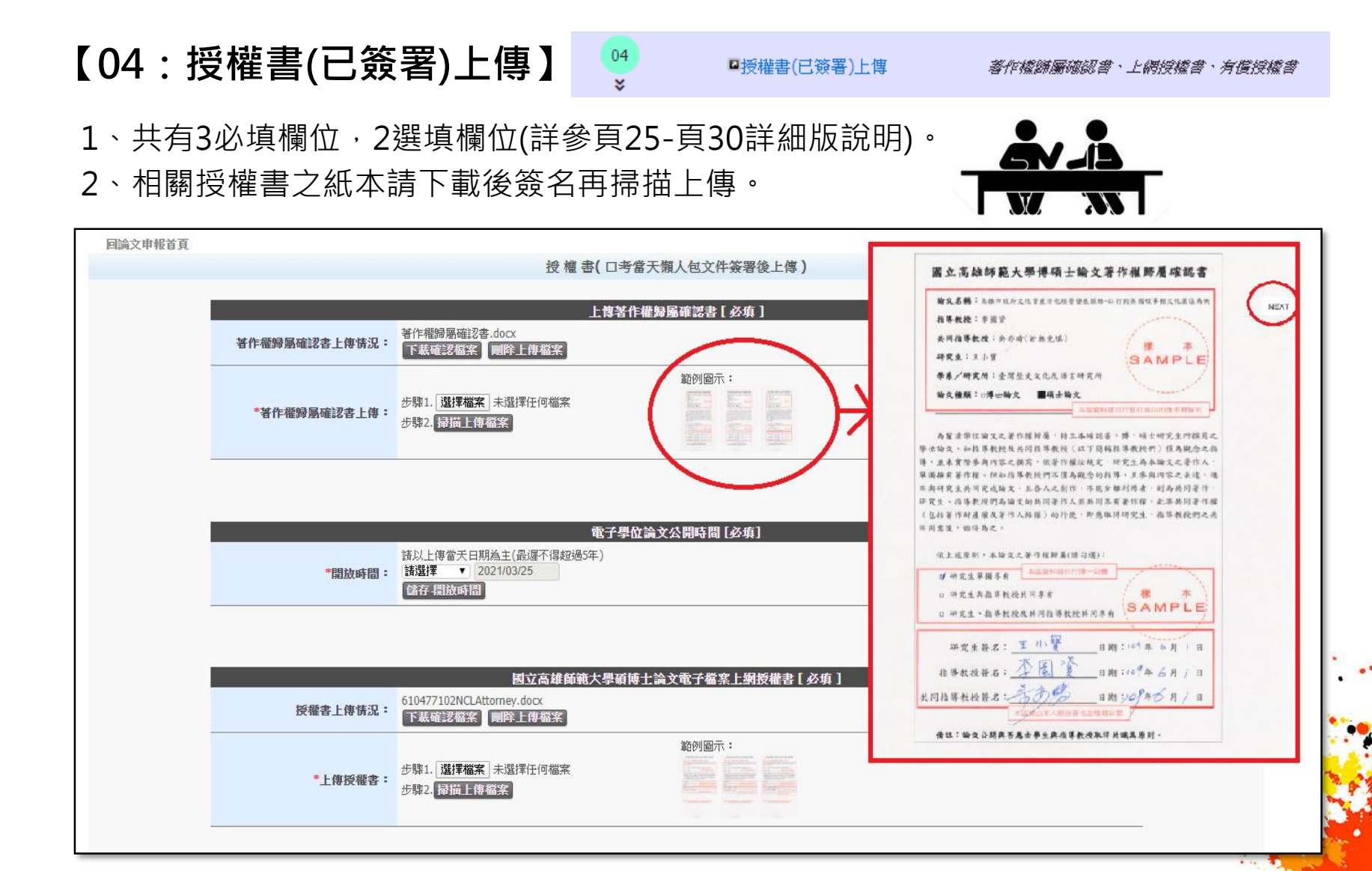

# 五、論文上傳前預覽

### 【05:論文上傳前預覽】

05

■預覽確認、上傳國圖

預覽並確認論文資料填報正確,準備上傳國圖

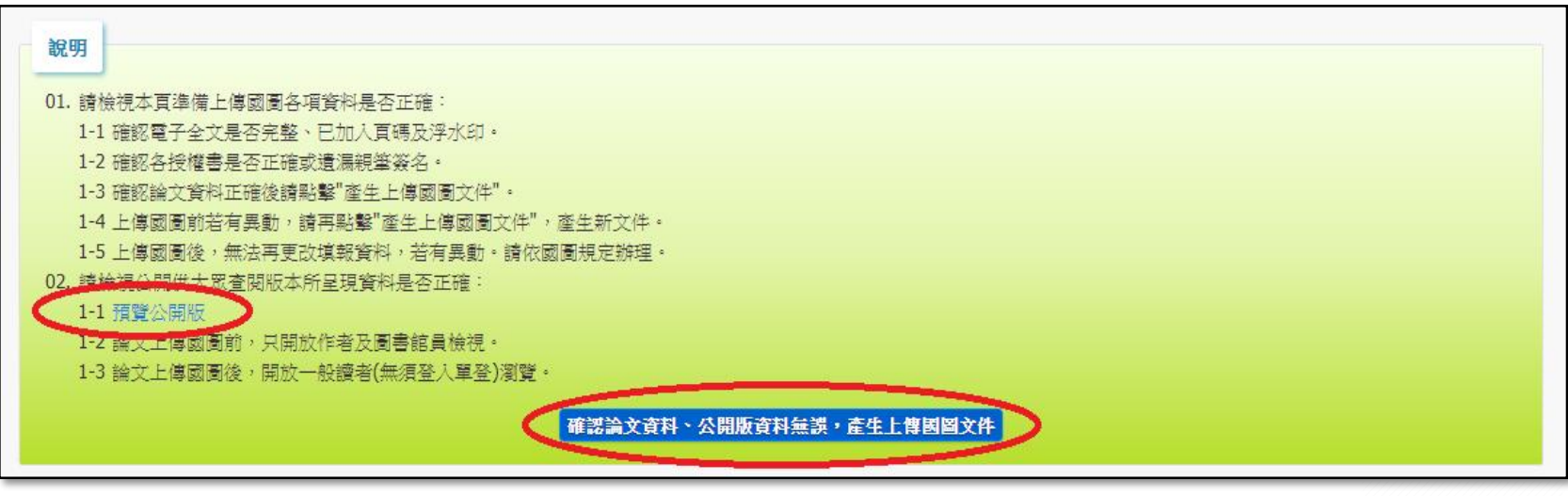

請針對說明的部份詳細檢查系統畫面呈現的資料是否無誤,

1.如需修正,請回前幾個步驟將資料更正

2. 如確認無誤,請按說明上方的預覽公開版來檢視所有內容的正確性。

六、離校

### 【06:離校】

| 06 ■離校 | 請攜帶下列文件至圖書館臨檀辦理並繳交<br>。 論文精裝或平裝本乙本<br>。 本校停碩士論文電子檔案上網授權書<br>。 攀藝有償授權書(有投權裝藝學位論文平台者才隔繳交)<br>。 博碩士論文延後公開申請書(有申請者紙本論文延後公開者才隔繳交)<br>。 歸還所借之圖書資料,且無逾期罰款 |
|--------|----------------------------------------------------------------------------------------------------|
|--------|----------------------------------------------------------------------------------------------------|

※辦理離校事宜前請自行確認:

1.全文檔上傳系統通過審核

2.圖書館個人名下所借出的圖書資料都已全數歸還

3.沒有積欠圖書逾期罰款

※最後至圖書館繳交紙本如下:

1. 論文紙本一本(精裝或平裝皆可)

2.同意辦理離校通知信

3.本校博碩士論文電子檔案上網授權書正本

4.博碩士論文延後公開申請書(本項有申請者才需繳交)

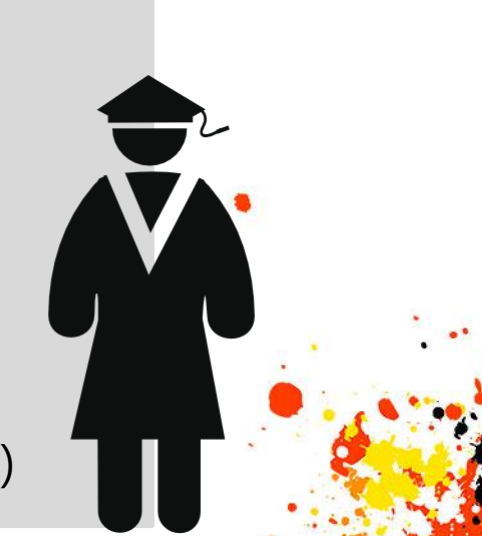

# 本校單一登入學位論文系統上傳流程說明

## 〔詳細版

※請先登入單一登入平台並切換至新版畫面· 點選畫面左側「畢業」再點進「論文系統」

### 一、請先登入單一登入系統

### ※登入單登後請切換至新版畫面,點選畫面左側「畢業」再點進「論文系統」

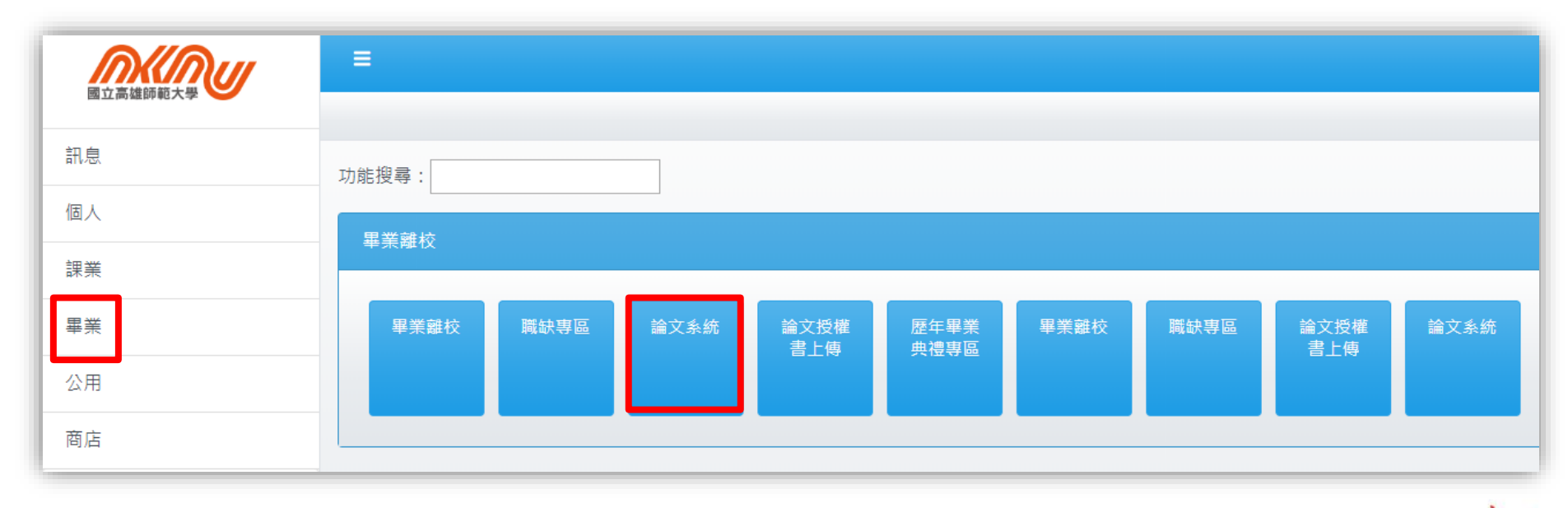

# 二、依序進行6步驟流程

| 論文申報流程首頁 |             |                                                                                                    |
|----------|-------------|----------------------------------------------------------------------------------------------------|
|          | 流程          | 說明                                                                                                    |
| 01<br>*  | ■論文申報       | 論文題目、指導教授、口考委員、口考日期                                                                                                    |
| 02<br>*  | ■口考當天懶人包    | <i>評分表、授權書預祝口考順利!</i>                                                                                                    |
| 03<br>*  | ■論文電子檔上傳    | 摘要、目錄、上傳、浮水印加工、pdf合併、資料                                                                                                    |
| 04<br>*  | ■授權書(已簽署)上傳 | 著作權歸屬確認書、上網授權書、有償授權書                                                                                                    |
| 05<br>*  | ■預覽確認、上傳國圖  | 預覽並確認論文資料填報正確,準備上傳國圖                                                                                                    |
| 06       | ■離校         | 請攜帶下列文件至圖書館臨櫃辦理並繳交<br>• 論文精裝或平裝本乙本<br>• 本校博碩士論文電子檔案上網授檔書<br>• 有償授權書(有授權攀藝學位論文平台者才爾繳交)<br>• 博碩士論文延後公開申請書(有申請者紙本論文延後公開者才需繳交)<br>• 歸還所償之圖書資料,且無逾期罰款 |
|          |             |                                                                                                    |

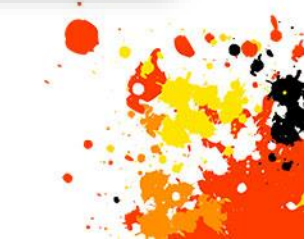

## 三、6步驟流程說明

### 【01:申報論文】

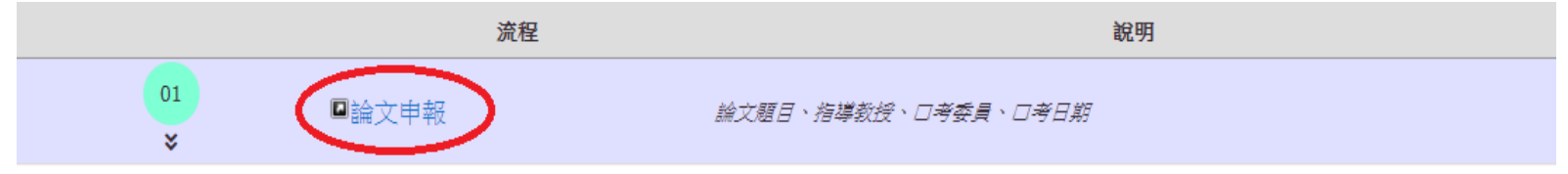

#### ※請詳閱「填報須知」,「題目填報區」務必填寫完整

|           | <ul> <li>項報預知</li> <li>初次填報:108-2 2020/3/3 ~ 2020/7/17<br/>申報口考:108-2 2020/5/11 ~ 2020/5/29</li> <li>學生初次填報須在該學年期數務處開放申報指導教授時間內,並同時填報題目及指導教授才算填報完成。</li> <li>該學年期開放時間截止後,条所將送出指導教授暨預定論文題目表。</li> <li>題目或指導教授可隨時異動,若在指導教授暨預定論文題目表送出後異動,系統將mail通知指導教授。</li> <li>配合政策,若中文題目未定,諸點擊"智慧虛壇題目",系統隨機代入暫定題目,申報口者時再修改成正確題目。</li> <li>指導教授無需再填報為口考委員。</li> </ul> |                                        |  |  |  |
|-----------|----------------------------------------------------------------------------------------------------|----------------------------------------|--|--|--|
| 題目 / 指導教授 | 受 / 口考委員                                                                                                    |                                        |  |  |  |
|           |                                                                                                    | 題目填報區                                  |  |  |  |
|           | 學號/ 条所                                                                                                    | 6104xxxxx                              |  |  |  |
| 1         | 初次申報學年期(經填報無法異動) 105學年 ▼ 第一學期 ▼                                                                                                    |                                        |  |  |  |
|           |                                                                                                    | XXXXXXXXXXXXXXXXXXXXXXXXXXXXXXXXXXXXXX |  |  |  |
|           | 論文題目(英文)                                                                                                    | XXXXXX XXXXXX XXXXXX XXXXXX XXXXXX     |  |  |  |

# 三、6步驟流程說明

#### ※「教授編輯區」可新增、修改或刪除教授及口考委員資料,新增後會顯示於上方清單

| 已填報指導数授/口考委員資料                                        |                    |                                                                                                    |                  |  |  |  |
|-------------------------------------------------------|--------------------|----------------------------------------------------------------------------------------------------|------------------|--|--|--|
| 功能 學號/學生姓                                             | 名 序號/類別            | 数授姓名/身分證號/學歷/職稱/Email                                                                                                    | 校內外/服務單位         |  |  |  |
| 選取 6104xxxxx / 陳                                      | xx 1 / 指導教授        | 余 xx /博士/副教授/                                                                                                    | 校內 / 國立高雄師範大學    |  |  |  |
| 選取 610420000 / 陳                                      | xx 2 / 口考委員        | <sup>∞</sup> ∞ / <sup>#±</sup> / <sup>圖數授</sup> / 新增後的清單                                                                                           | 校內 / 國立高雄師範大學    |  |  |  |
| 選取 6104××××× / 陳                                      | xx 3 / 口考委員        | 林 xx /博士/教授/                                                                                                    | 校外 / 高雄科技大學      |  |  |  |
| 1                                                     | 教授編輯區              |                                                                                                    |                  |  |  |  |
| 擂                                                     | 導教授 或 共同指導教授       | <ul> <li>● 校介  外校請輸入具分證字號 </li> <li>● 校内  諸選擇</li> <li>▼ ▼ ▼ </li> </ul>                                                                           |                  |  |  |  |
|                                                       | 口考委員               | <ul> <li>         校外 外校該輸入身分證字號         <ul> <li>             校内 諸選擇             </li> <li>             校内 諸選擇             </li> </ul> </li> </ul> |                  |  |  |  |
|                                                       | 校內外                | ◎ 校內 ◎ 校外                                                                                                    |                  |  |  |  |
|                                                       | 校外教授身份證字號          |                                                                                                    |                  |  |  |  |
| 序號                                                    |                    |                                                                                                    |                  |  |  |  |
| 教授類別         ● 指導教授 ● 口試委員           姓名         中文姓名: |                    |                                                                                                    |                  |  |  |  |
|                                                       | <b>数師編號</b> *校外議留白 |                                                                                                    |                  |  |  |  |
| 服務學校/單位                                               |                    |                                                                                                    |                  |  |  |  |
|                                                       | 職稱                 |                                                                                                    |                  |  |  |  |
|                                                       | 學歷                 | ◎ 博士 ◎ 碩士 ◎ 大學                                                                                                    |                  |  |  |  |
| ī                                                     | 資格(符合學位授予法)        | 請選擇 ▼ □ 說明連結 ※此欄位填寫若有問題語洽系所                                                                                                    |                  |  |  |  |
|                                                       | 電子信箱               |                                                                                                    |                  |  |  |  |
|                                                       | 聯絡電話               |                                                                                                    |                  |  |  |  |
|                                                       | 郵遞區號               |                                                                                                    |                  |  |  |  |
|                                                       | 聯絡地址               |                                                                                                    |                  |  |  |  |
|                                                       | 局號帳號               |                                                                                                    |                  |  |  |  |
|                                                       |                    | 修改題目 新營数度 修改数度 剛降数度 可修改、                                                                                                    | 新增或删除            |  |  |  |
|                                                       |                    |                                                                                                    | 171 H */NIU41/43 |  |  |  |

#### ※「口考日期」請留意提醒內容,填寫完成後請按儲存

| 口考日期  |                                                                                                    |
|-------|----------------------------------------------------------------------------------------------------|
| 提醒    | 因寒暑假學校各單位排体、若考試日期恰違該時期,諸留意開放申報時程及以下事項,避免延誤畢業<br>01. 各教授、委員可能出國。<br>02. 口考申請公文不及完備。<br>03. 論文修改、版型、送印、燙金時程。 |
| 第一次口試 | 日期:2019/7/24   成績:                                                                                         |
| 第二次口試 | 日期:                                                                                                    |
|       | 儲存口考                                                                                                    |

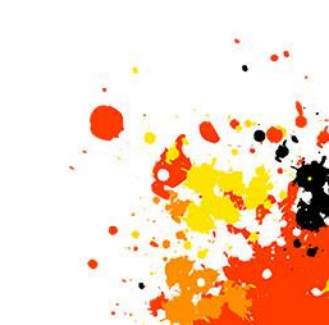

#### ※「論文考試前必備」及「論文製作參考」內有檔案可供下載

| 論文考試前必備 |                                     |                           |  |  |
|---------|-------------------------------------|---------------------------|--|--|
| 序號      | 項目                                  | 下載                        |  |  |
| 01      | 論文考試申請暨論文題目核定表                      | 點擊下載                      |  |  |
| 02      | 學位論文切結書                             |                           |  |  |
| 03      | 論文原創比對報告 II 連結                      | 點擊下載                      |  |  |
|         | 本區文件係申請論文考試前必須提交,務必於条               | 統填寫完論文申報後下載印出、確認填寫並簽名<br> |  |  |
| 論文製作參   | 考                                   |                           |  |  |
| 序號      | 項目                                  | 下載                        |  |  |
| 01      | 教務處_論文封面規格規範                        | 點擊下載                      |  |  |
| 02      | 教務處_中文封面範例                          | 點擊下載                      |  |  |
| 03      | 教務處_英文封面範例                          | 點擊下載                      |  |  |
| 04      | 封面_中文(封面日期諸填寫紙本印製年月,糸所或題目過長諸按各規定排版) | 點擊下載                      |  |  |
| 05      | 封面_英文(封面日請期填寫紙本印製年月,糸所或題目過長請按各規定排版) | 點擊下載                      |  |  |
| 06      | 學位論文抽換變更申請書(一次性,限已辦理離校程序者使用)        | 點擊下載                      |  |  |
|         | <b>打包</b><br>本區文件係提供製作論文            | <b>下载</b><br>之参考,請自行下載運用  |  |  |

· · · •

#### 【02:口考當天懶人包】

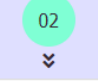

■口考當天懶人包

*評分表、授權書.......預祝口考順利!* 

#### ※本欄項目右側預覽有小圖示,滑鼠點選圖示會出現大圖樣本

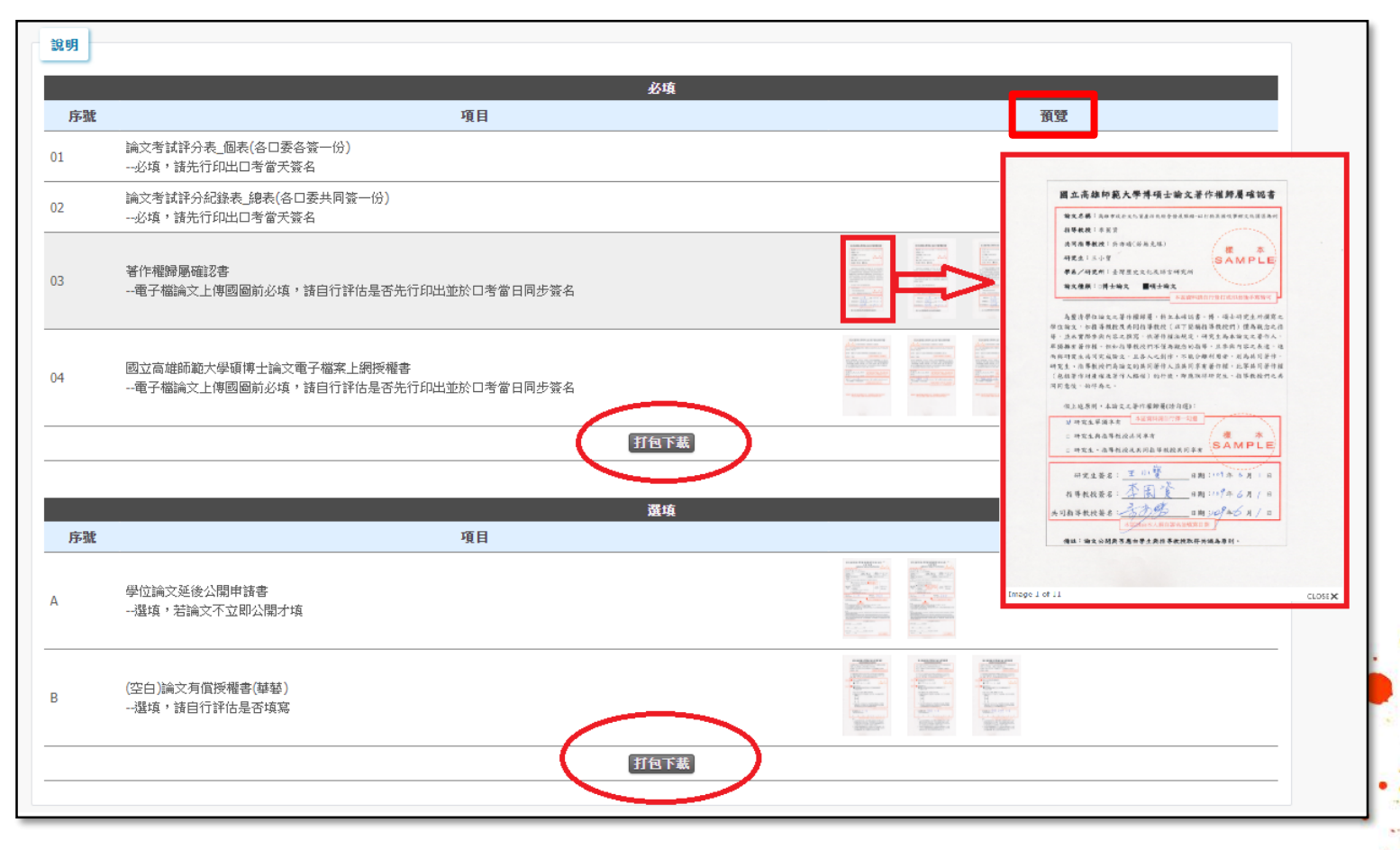

#### ※點下必填資料的打包下載後會出現壓縮檔,請點開壓縮檔或是進行解壓縮, 各種論文相關文件,均在列表

| ① 口考當天懶人包_必填.zip - ZIP 壓縮檔,未封裝大小 267,4 | 414 位元組 |         |                 |             |          |
|----------------------------------------|---------|---------|-----------------|-------------|----------|
| 名稱 ^                                   | 大小      | 封裝後     | 類型              | 修改的日期       | CRC32    |
|                                        |         |         | Folder          |             |          |
| 101論文考試評分表_個表(各口委各簽一份)必填,請先行印出口        | 15,237  | 12,357  | Microsoft Word  | 2020/3/27上  | 9F98B439 |
| 02論文考試評分紀錄表_總表(各口委共同簽一份)必填,請先行         | 15,435  | 12,511  | Microsoft Word  | 2020/3/27上  | 7768B3FA |
| 03(空白)著作權歸屬確認書電子檔論文上傳國圖前必填,請自          | 219,715 | 211,635 | Adobe Acrobat D | 2020/3/19 上 | 5774143E |
| 104國立高雄師範大學碩博士論文電子檔案上網授權書電子檔論          | 17,027  | 13,556  | Microsoft Word  | 2020/3/27上  | 5AD9EFF3 |
|                                        |         |         |                 |             |          |
|                                        |         |         |                 |             |          |
|                                        |         |         |                 |             |          |
|                                        |         |         |                 |             |          |
|                                        |         |         |                 |             |          |
|                                        |         |         |                 |             |          |

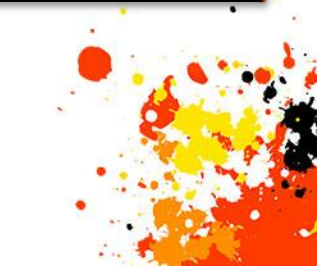

#### 【03:論文電子檔上傳】

■論文電子檔上傳

摘要、目錄、上傳、浮水印加工、pdf合併、資料

### ※「分章節各自上傳」、「全章節一次上傳」請擇一使用

03 ¥

|                             | 論文電子檔上傳                                                                                                    |
|-----------------------------|----------------------------------------------------------------------------------------------------|
| 注意                          | 事項<br>「分章節各自上傳」、「全章節一次上傳」 諸擇一使用                                                                                                    |
| 分章節各自上傳 全章節一次上傳 國圖所需資料[必填]  |                                                                                                    |
| 請 <mark>詳閱「說明」</mark> ➡     | 分章節各目上傳:總用論文名章節各目環立:       6日上傳:         3. 諸上傳論文名部分的端面,如有具動,諸重新上傳該部分,務統會覆蓋蓋繼。         b. 點擊「下獻合併繼」外統會自動合併各部分論文、浮水印加工並提供下載。         c. *代表必填         d. 「分章節各自上傳」、「全章節一次上傳」 講擇一使用 |
| 封面"<br>(封面日期境离紙本印製年月)       | 選擇檔案」未選擇任何檔案                                                                                                    |
| 延後公開申請書                     | 選擇檔案」未選擇任何檔案                                                                                                    |
| 上網授權書*                      | 邊擇檔案 未選擇任何檔案                                                                                                    |
| 口考簽名頁*                      | 邊擇檔案 未選擇任何檔案                                                                                                    |
| 謝詞                          | <b>避釋羅案 未選擇任何檔案</b> 有 ' * 」 者 為 必 填 填 日                                                                                                    |
| 中文摘要*                       | 選擇檔案 未選擇任何檔案                                                                                                    |
| 英文摘要<br>(無外文摘要,請於框格裡按空白鍵)   | 選擇檔案」未選擇任何檔案                                                                                                    |
| 目錄*<br>(含表次、圖次的顯項 例:圖1-113) | 選擇檔案」未選擇任何檔案                                                                                                    |
| 論文本文*<br>(第一章、第二章)          | 選擇檔案」未選擇任何檔案                                                                                                    |
| 参考書目*<br>所有參考文獻(包含網頁)皆需放入   | 選擇檔案」未選擇任何檔案                                                                                                    |
| 附錄                          | 選擇檔案 未選擇任何檔案                                                                                                    |
|                             | 下基合肝瘤                                                                                                    |

### (一) 分章節各自上傳(上傳後系統自動帶入產生合併檔可直接送印)

#### ※教務處提供論文中文封面範例

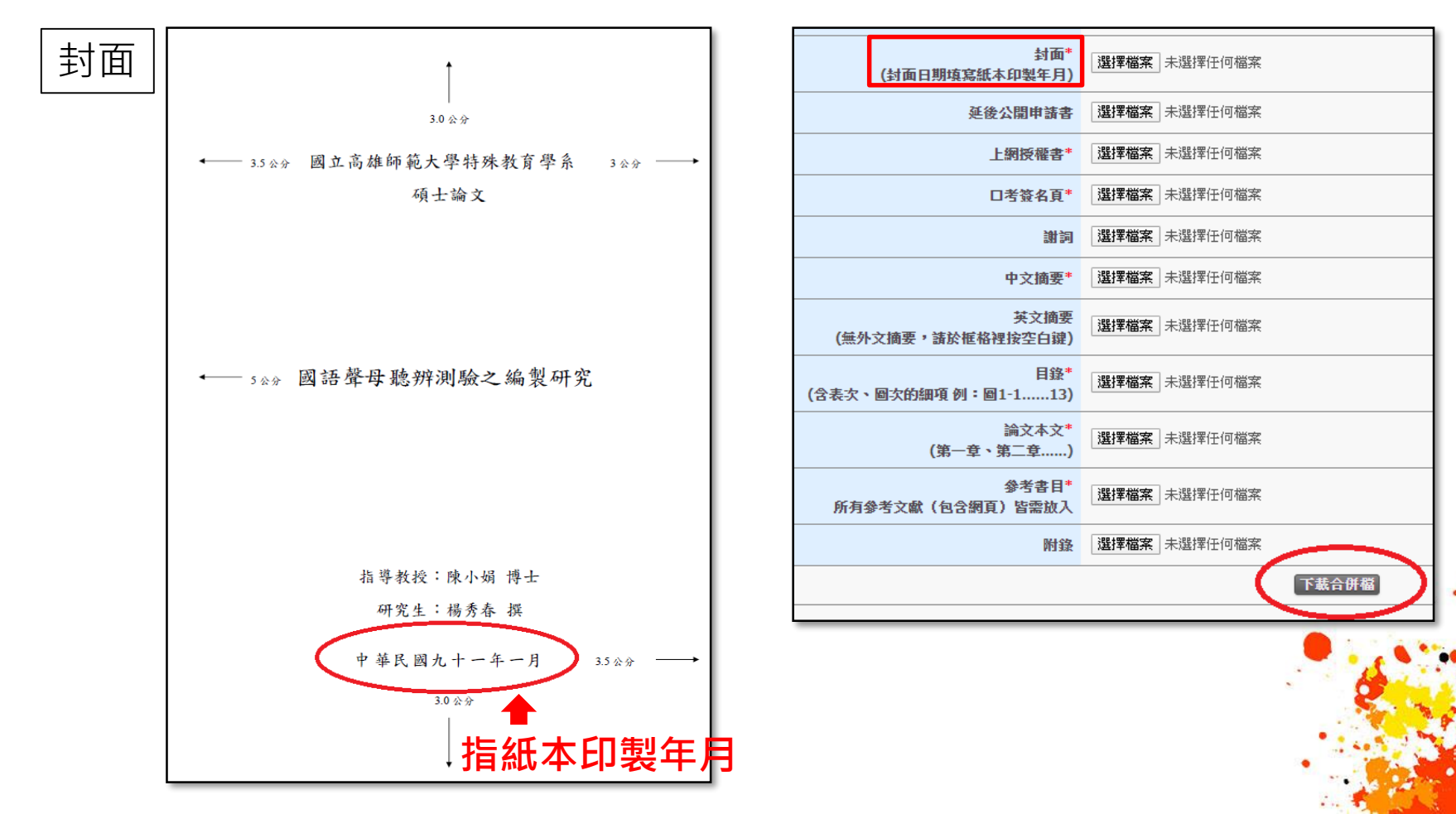

### (一) 分章節各自上傳(上傳後系統自動帶入產生合併檔可直接送印)

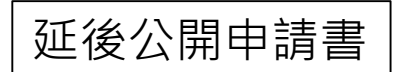

詳細說明請參考 04:授權書(已簽署)上傳-->延後公開申請書

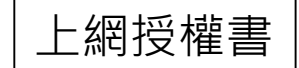

詳細說明請參考 04:授權書 (已簽署) 上傳-->國立高雄師範 大學碩博士論文電子檔案上網授權書)

| 封面<br>(封面日期填寫紙本印製年月              | * 選擇檔案 未選擇任何檔案      |
|----------------------------------|---------------------|
| 延後公開申請書                          | 書 選擇檔案 未選擇任何檔案      |
| 上網授權書                            | * 選擇檔案 未選擇任何檔案      |
| 口考簽名頁                            | * 選擇檔案 未選擇任何檔案      |
| 制                                | 司 選擇檔案 未選擇任何檔案      |
| 中文摘要                             | * 選擇檔案 未選擇任何檔案      |
| 英文摘到<br>(無外文摘要,請於框格裡按空白鍵         | 度<br>選擇檔案 未選擇任何檔案   |
| 目錄<br>(含表次、圖次的細項 例:圖1-113        | * 選擇檔案 未選擇任何檔案      |
| 論文本文<br>(第一章、第二章                 | * 選擇檔案 未選擇任何檔案      |
| 参考書目<br>所有參考文獻(包含網頁)皆需放 <i>】</i> | * 選擇檔案 未選擇任何檔案      |
| 附金                               | <b>暹擇檔案</b> 未選擇任何檔案 |
|                                  | 下載合併檔               |
|                                  |                     |
|                                  | 📕 🐂 🔥 🐂             |
|                                  |                     |
|                                  |                     |
|                                  |                     |

20

### (一) 分章節各自上傳(上傳後系統自動帶入產生合併檔可直接送印)

#### ※口考當天給口試委員簽名的單子

| 口考簽名頁 | 國立高雄師範大學教育學系                          | 封面*<br>(封面日期填寫紙本印製年月)<br>選擇檔案 未選擇任何檔案         |
|-------|---------------------------------------|-----------------------------------------------|
|       |                                       | 延後公開申請書 選擇檔案 未選擇任何檔案                          |
|       | 莊 <b>XX</b> 君所撰之博士學位論文                | 上網授權書* 選擇檔案 未選擇任何檔案                           |
|       | XXXXXXXXXXXXX 裸究                      | 口考簽名頁* 選擇檔案 未選擇任何檔案                           |
|       | 堂领太泰昌合实谈诵谒                            | 謝詞 選擇檔案 未選擇任何檔案                               |
|       | 示心√××× 1 ■ 可吸之之<br>论→ 单键表 3 合土 府      | 中文摘要* 選擇檔案 未選擇任何檔案                            |
|       | ····································· | 英文摘要<br>(無外文摘要,請於框格裡按空白鍵)<br>選擇檔案未選擇任何檔案      |
|       | 委員                                    | 目錄*<br>(含表次、圖次的細項例:圖1-113)<br>選擇檔案<br>未選擇任何檔案 |
|       | 委員                                    | 論文本文*<br>(第一章、第二章)<br>選擇檔案 未選擇任何檔案            |
|       | 交見 <u>4</u>                           | 参考書目*<br>所有参考文獻(包含網頁)皆需放入                     |
|       |                                       | 附錄 選擇檔案 未選擇任何檔案                               |
|       | 指導教授                                  | 下載合併檔                                         |
|       | 系主任                                   |                                               |
|       | 中華民國一零八年七月三十日                         |                                               |

### (一) 分章節各自上傳(上傳後系統自動帶入產生合併檔可直接送印)

| 謝詞         | 學位論文有謝詞者,才需要填寫                                |
|------------|-----------------------------------------------|
| 中文排<br>參考文 | 商要、英文摘要、目錄、<br>ζ獻、論文本文、附錄                     |
| 以上幾        | 項請依系統畫面指示將檔案上傳                                |
| ※ 資料       | 「都上傳完後・請點選附錄下方                                |
| ・ ト<br>論で  | <b>取合研宿」</b> 按鈕,系統目動將所有<br><資料合併成一個pdf檔(含浮水印) |

| 封面*       選擇檔案 未選擇任何檔案         (封面日期填寫紙本印製年月)       選擇檔案 未選擇任何檔案         延後公間申請書       選擇檔案 未選擇任何檔案         上期授權書*       選擇檔案 未選擇任何檔案         10考發名頁*       選擇檔案 未選擇任何檔案         10考發名頁*       選擇檔案 未選擇任何檔案         10考發名頁*       選擇檔案 未選擇任何檔案         10考發名頁*       選擇檔案 未選擇任何檔案         10考致自要 , 請於框格裡按空白鍵       選擇檔案 未選擇任何檔案         (含表求 個方的細項 例 : 圖1-113)       選擇檔案 未選擇任何檔案         (含表示 個方的細項 例 : 圖1-113)       選擇檔案 未選擇任何檔案         (含表示 個方的細項 例 : 圖1-113)       選擇檔案 未選擇任何檔案         (方有 字 , 第二章                                                                                                    |                             |              |
|----------------------------------------------------------------------------------------------------|-----------------------------|--------------|
|                                                                                                    | 封面*<br>(封面日期填寫紙本印製年月)       | 選擇檔案一未選擇任何檔案 |
| 上網接羅書       選擇檔案       未選擇任何檔案         □考簽名頁*       選擇檔案       未選擇任何檔案         1       □考簽名頁*       選擇檔案       未選擇任何檔案         1       中文摘要*       選擇檔案       未選擇任何檔案         1       中文摘要*       選擇檔案       未選擇任何檔案         1       小摘要 * 請於框格裡按空白鍵       選擇檔案       未選擇任何檔案         1       文摘要 * 請於框格裡按空白鍵       選擇檔案       未選擇任何檔案         1       (含去、       國文的細項例:圖1-113)       選擇檔案       未選擇任何檔案         1       (第一章 、第二章)       選擇檔案       未選擇任何檔案         1       小前公本文*       選擇檔案       未選擇任何檔案         1       小前公本文*       選擇檔案       未選擇任何檔案         1       小前公本文*       選擇檔案       未選擇任何檔案         1       小前公本文*       選擇檔案       未選擇任何檔案         1       小前公本文*       選擇檔案       未選擇任何檔案         1       小前公本文*       選擇檔案       未選擇任何檔案         1       小前公本文*       選擇檔案       未選擇任何檔案         1       小前公本       選擇檔案       未選擇任何檔案         1       小前公本       選擇檔案       未選擇任何檔案         1       小前公本       選擇檔案       大選擇任         1       小前公本 | 延後公開申請書                     | 選擇檔案 未選擇任何檔案 |
| ロ考簽名頁*       選擇檔案 未選擇任何檔案         謝詞       選擇檔案 未選擇任何檔案         中文摘要       選擇檔案 未選擇任何檔案         (無) 文摘要,請於框格裡按空白鍵       選擇檔案 未選擇任何檔案         (金衣、 圖次的細頁例: 圖1-113)       選擇檔案 未選擇任何檔案         (含表衣、 圖次的細頁例: 圖1-113)       選擇檔案 未選擇任何檔案         (第一章、第二章)       選擇檔案 未選擇任何檔案         (第一章、第二章)       選擇檔案 未選擇任何檔案         (第一章、第二章)       選擇檔案 未選擇任何檔案         「我子文獻 (包含網頁) 皆需放入       選擇檔案 未選擇任何檔案         「我子文獻 (包含網頁) 皆需放入       選擇檔案 未選擇任何檔案         「我子文獻 (包含網頁) 皆需放入       選擇檔案 未選擇任何檔案                                                                                                    | 上網授權書*                      | 選擇檔案 未選擇任何檔案 |
| 謝詞       選擇檔案       未選擇任何檔案         中文摘要       選擇檔案       未選擇任何檔案         (無) 文摘要,請於框格裡按空白鍵       選擇檔案       未選擇任何檔案         (含表次       國次的細項例: 圖1-113)       選擇檔案       未選擇任何檔案         (含表文、圖次的細項例: 圖1-113)       選擇檔案       未選擇任何檔案         (第一章、第二章)       選擇檔案       未選擇任何檔案         所有       参考文獻(包含網頁)皆需放入       選擇檔案       未選擇任何檔案         下载合併檔       医生物       医生物                                                                                                    | 口考簽名頁*                      | 選擇檔案 未選擇任何檔案 |
| 中文摘要*       選擇檔案 未選擇任何檔案         (無) 文摘要,請於框格裡按空白鍵)       選擇檔案 未選擇任何檔案         (金表文 圖次的細項 例: 圖1-13)       選擇檔案 未選擇任何檔案         (含表文 「第一章、第二章)       選擇檔案 未選擇任何檔案         (第一章、第二章)       選擇檔案 未選擇任何檔案         6       多考考書1*         5       考文獻 (包含網頁) 皆需放入         1       選擇檔案 未選擇任何檔案         1       下载合併檔                                                                                                    | 謝詞                          | 選擇檔案 未選擇任何檔案 |
|                                                                                                    | 中文摘要*                       | 選擇檔案 未選擇任何檔案 |
| 自会表示       目録*       選擇檔案       未選擇任何檔案         (含表示、圖方的細項例:圖1-113)<br>                                                                                                    | 英文摘要<br>(無外文摘要,請於框格裡按空白键)   | 選擇檔案一未選擇任何檔案 |
| 論文本文*<br>(第一章、第二章)       選擇檔案       未選擇任何檔案         所有       参考文獻(包含網頁)皆需放入       選擇檔案       未選擇任何檔案         附錄       選擇檔案       未選擇任何檔案                                                                                                    | 目錄*<br>(含表次、圖次的細項 例:圖1-113) | 選擇檔案」未選擇任何檔案 |
|                                                                                                    | 論文本文*<br>(第一章、第二章)          | 選擇檔案」未選擇任何檔案 |
| 附録<br>選擇檔案<br>未選擇任何檔案<br>下載合併名                                                                                                    | 参考書目*<br>所有參考文獻(包含網頁)皆需放入   | 選擇檔案」未選擇任何檔案 |
| 下載合併檔                                                                                                    | 附錄                          | 選擇檔案 未選擇任何檔案 |
|                                                                                                    |                             | 下載合併檔        |
|                                                                                                    |                             |              |

#### (二) 全章節一次上傳

適用於已具備有完整的全文檔,可直接上傳全文檔; 如未加浮水印,請勾選上傳時一併加入浮水印

| 分章節各自上傳  全章節一次上傳  國國所 | 需資料[必填]                                                                                                    |
|-----------------------|----------------------------------------------------------------------------------------------------|
|                       | 全章節一次上傳                                                                                                    |
| 說明:                   | <ul> <li>01.[全章節一次上傳:適用論文電子檔完整,一次上傳] <ul> <li>a.電子全文完整檔案一次上傳。</li> <li>b.「分章節各自上傳」、「全章節一次上傳」 諸擇一使用</li> </ul> </li> <li>02. 國圖要求,電子全文檔案需轉存成PDF檔,檔名以學號命名上傳。</li> </ul> <li>03. 紙本論文順序: <ul> <li>a.紙本暨電子摘不延後公開:</li> <li>封面,學位論文延後公開申請書,上網授權書,口考簽名頁,謝詞,中文摘要,其文摘要,目錄(含表次、圖次),內文(包含每章節,參考文獻,附錄)</li> <li>b.紙本暨電子摘要延後公開:</li> <li>封面,學位論文延後公開申請書,上網授權書,口考簽名頁,謝詞,中文摘要,其文摘要,目錄(含表次、圖次),內文(包含每章節,參考文獻,附錄)</li> </ul> </li> |
| <b>電子全文上傳情況</b> :     | 610477102.pdf<br>下基確認檔案 剛除上傳檔案                                                                                                    |
| 電子全文上傳:               | 步驟1. □ 如需条紙加入浮水印,請打勾<br>步驟2. 選擇檔案<br>步驟3. 上傳                                                                                                    |
|                       |                                                                                                    |

### (三) 國圖所需資料(必填)

下方論文基本資料,除了系統依據前幾個步驟所自動帶入的資料外, (如有發現錯誤,請按畫面旁的修改進行修正),其餘需自行填選

| 分章節各自上傳 | 全章節一次上世國國所雲資料【必填】 |                                                                                                    |     |
|---------|-------------------|----------------------------------------------------------------------------------------------------|-----|
|         |                   | 論文基本資料                                                                                                    |     |
|         | *研究生中文名:          | i xx                                                                                                    |     |
|         | * 研究生英文名:         | CHEN, xxx-xxx                                                                                                    | c – |
|         | * 論文中文名稱:         | (6改)                                                                                                    | c – |
|         | * 論文英文名稱:         | xxxxxxxxxxxxxxxxxxxxxxxxxxxxxxxxxxxxxx                                                                                                    |     |
|         | * 指導教授:           | 中文:佘 xx / 英文: / Email: 修改                                                                                                    | c – |
| -       | * 口試委員:           | 中文:余xx/英文:     修修改       中文:奈xx/英文:     修修改       中文:林xx/英文:     修改                                                                                                    | (   |
|         | * 口試日期:           | 2019/07/24 修改                                                                                                    | 6   |
|         | * 學位類別:           | ○ 博士 ⊛ 碩士                                                                                                    | -   |
|         | * 院校名稱:           | 國立高雄師範大學                                                                                                    |     |
|         | *                 | 軟體工程與管理學系                                                                                                    |     |
|         | * 畢業學年度:          | 學年度為辦理畢業當年 108學年 ▼                                                                                                    |     |
|         | * 論文出版年:          | 2022年 ▼                                                                                                    |     |
|         | * 學號:             | 610477102                                                                                                    |     |
|         | * 語文別:            | 中文 ▼                                                                                                    |     |
|         | * 論文頁數:           |                                                                                                    |     |
|         | - 周田波 (3)         | 新編集目前     新編集中、四又開鍵詞超適預設的量,請       ·     ·       ·     ·       ·     ·       ·     ·       ·     ·       ·     ·       ·     ·       ·     ·       ·     ·       ·     ·       ·     ·       ·     ·       ·     ·       ·     ·       ·     ·       ·     ·       ·     · | 女   |
|         |                   | 儲存基本資料                                                                                                    |     |

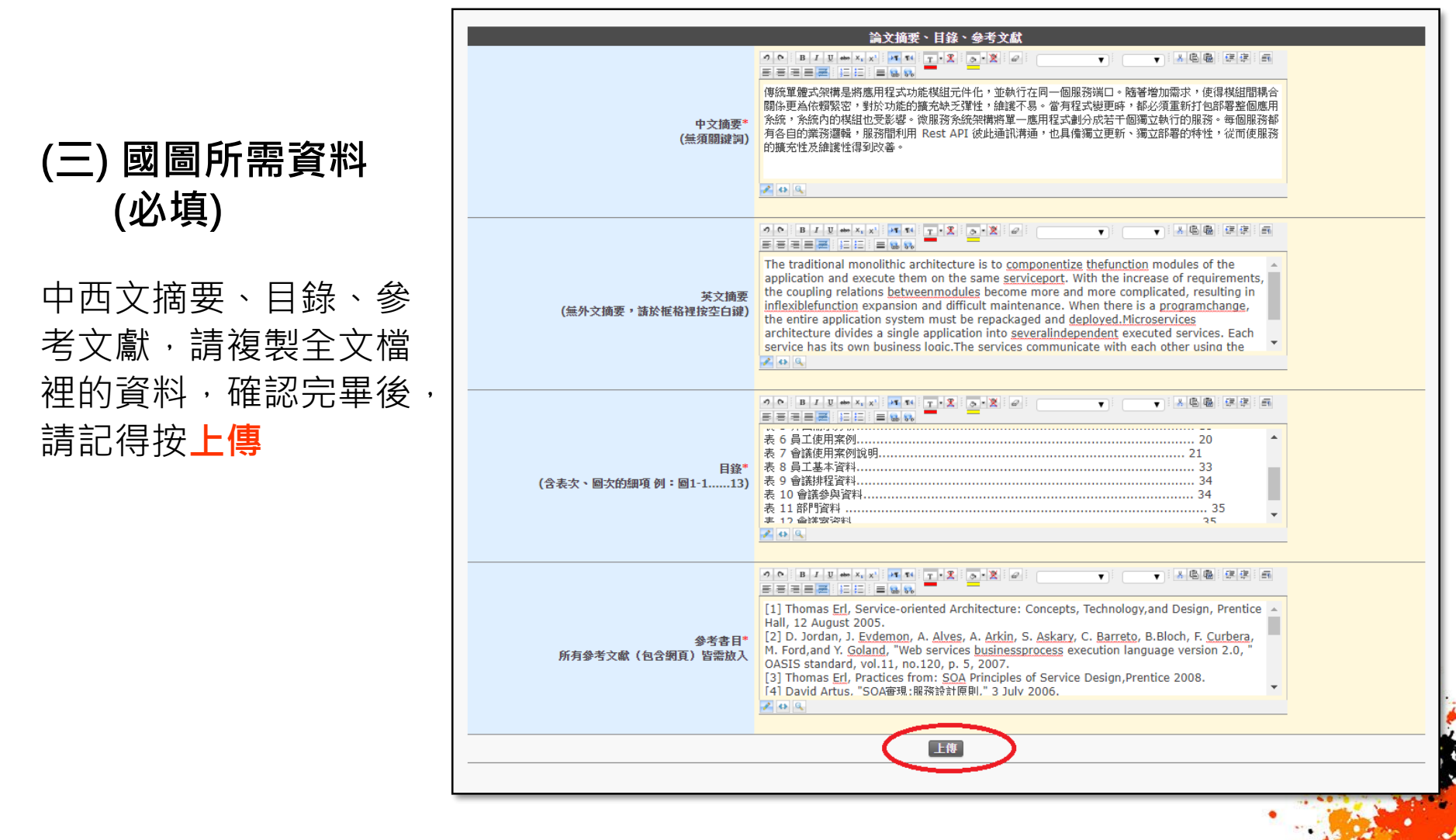

24

### 【04:授權書(已簽署)上傳】 🔮

□授權書(已簽署)上傳

· 著作權歸屬確認書、上網授權書、有僅授權書

#### 04步驟在系統表單中不同選項的右側皆有樣本小圖·點擊小圖後會出現放大圖示 (圖示右上方的NEXT可以直接選擇下一張樣本圖)

| 这申報首頁 |               |                                                                                                    |                                                                                                    |
|-------|---------------|----------------------------------------------------------------------------------------------------|----------------------------------------------------------------------------------------------------|
|       |               | 授權書(口考當天懶人包文件簽署後上傳)                                                                                                    | 國立高雄師範大學博碩士論文著作權歸屬確認書                                                                                                    |
|       |               | ▶·傅某作提録屬確認書「必值]                                                                                                    | <b>输充器部</b> ;其操下这些文化重要不完成量量系统用一部行的原则该事相定化实际再纳                                                                                                    |
|       | 著作權歸屬確認書上傳情況: | 著作權歸屬確認書.docx<br>下基確認檔案 剛除上傳檔案                                                                                                    | 相等教授: # 田子                                                                                                    |
|       | *著作權歸屬確認書上傳:  | 範例圖示:<br>步聯1. 選擇檔案 未選擇任何檔案 5% 2. 時間上傳檔案 5% 2. 時間上傳檔案 5% 2. 時間上傳檔案 5% 2% 2% 2% 2% 2% 2% 2% 2% 2% 2% 2% 2% 2%                                                                                                    | ●希/研究所:並得型支支化及语言研究所<br>論文機解:0/博士論文 圖稿書論文<br>点出回時線目17日1日500円(例不明版例)                                                                                        |
|       |               | and the second second sec | 為聖古軍位國定之者位權用處,特立各項因素,將,均二均可及之一<br>等全協定,和結果就使於其何言案使任,以可局指某要找的(公司局指等要找的) 但為親念之指<br>導,並未實登委員问客之使何,依案行權法規定,研究生為本面定之者作人,<br>單個編書著作權,何知指導我投何不僅為觀念的指導,且各與均定之未達,通 |
|       |               | 電子學位論文公開時間 [必項]                                                                                                    | (3) 网络发生於可求或编文,主告人之前作,今期方面均有者,同者所引者作<br>研究生,消害死刑局案做文部外的管修人非相引某者者的需求 是不是的事件握<br>(包括著作时是握及著作人格报)的行使,即為取得研究生,指答我找到之关<br>以同意度,始终為之。                           |
|       | *開放時間:        | 請以上傳當天日期為主(最遲不得超過5年)<br>請選擇 ▼ 2021/03/25<br>儲存-開放時間                                                                                                    | 依土垣原則,木谷文之等行報歸屬(信匀道):<br>24 研究主單語來有<br>25 研究主單語來有<br>25 研究生异指率有較於同学者<br>15 研究生异指率有較於同学者                                                                   |
|       |               |                                                                                                    | ロ 州尤主、指导权校及井河指导教校井河本有 SAMPLE<br>研究生發者: 王 小 聖 日期:(61年 6月 1日                                                                                                |
|       |               | 國立高雄師範大學碩博士論文電子檔案上網授權書【必項】                                                                                                    | 推举数推举右: 李凰登 日期:109年6月1日                                                                                                    |
|       | 授權書上傳情況:      | 610477102NCLAttorney.docx<br>下载確認檔案<br>剛除上傳檔案                                                                                                    | 共同指導性検察者: 50% 自動 109年6月/日<br>小学校会主人現旧第七副教明期期                                                                                                    |
|       |               | 範例圖示:                                                                                                    | 借註:論文公詞與否應古舉生與指導軟項取得於讓其原則。                                                                                                    |
|       | *上傳授權書:       |                                                                                                    |                                                                                                    |
|       |               |                                                                                                    |                                                                                                    |

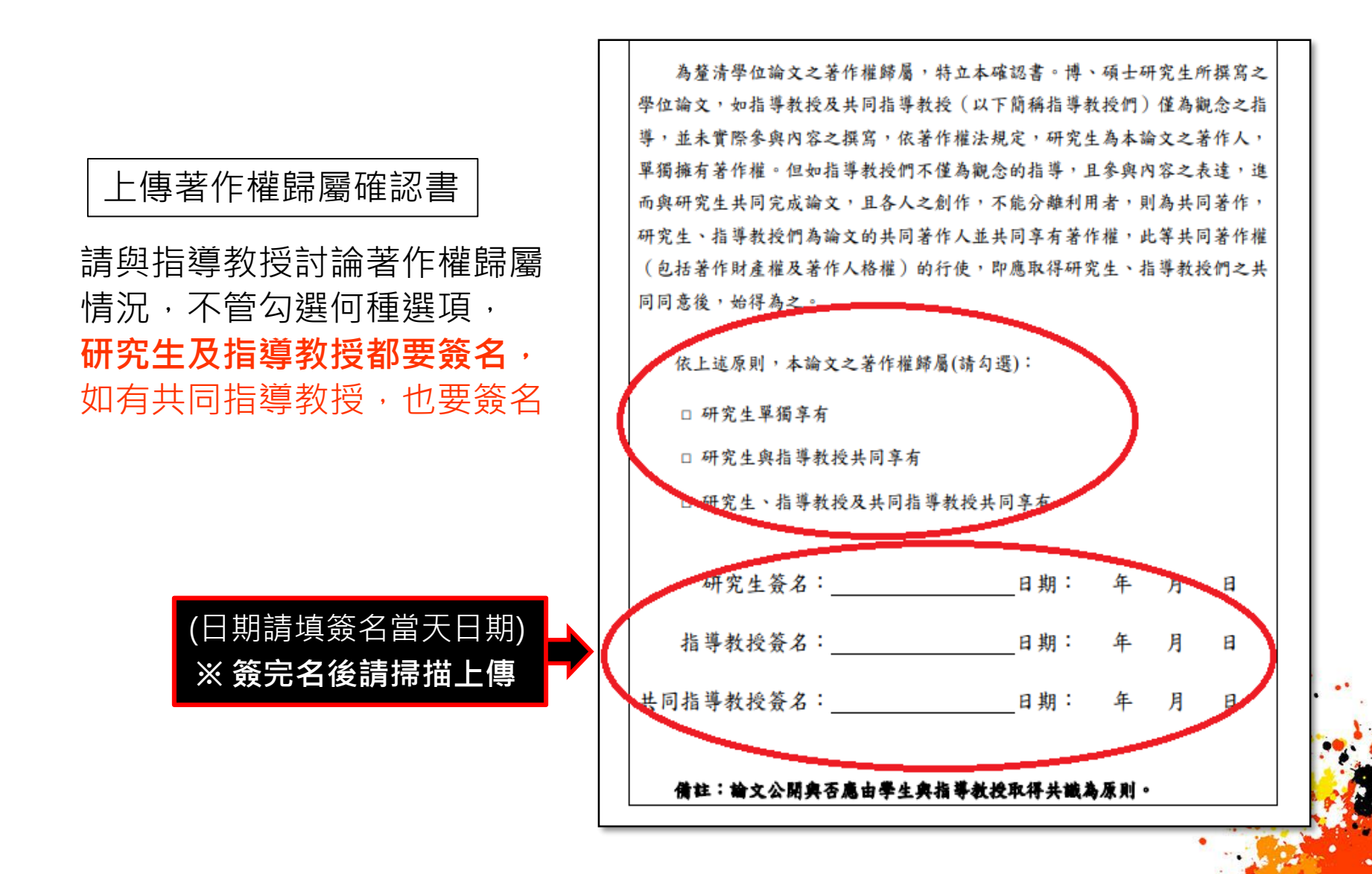

#### 國立高雄師範大學碩博士論文電子檔案上網授權書

請依**著作權歸屬確認書**勾選情況於上網授權書簽名: (1)如勾選【研究生單獨享有】 授權人簽名只要研究生簽名即可

(2)如勾選【研究生與指導教授共同享有】 授權人簽名研究生及指導教授都要簽名

(3)如勾選【研究生、指導教授及共同指導教授共同享有】 授權人簽名研究生、指導教授及共同指導教授都要簽名

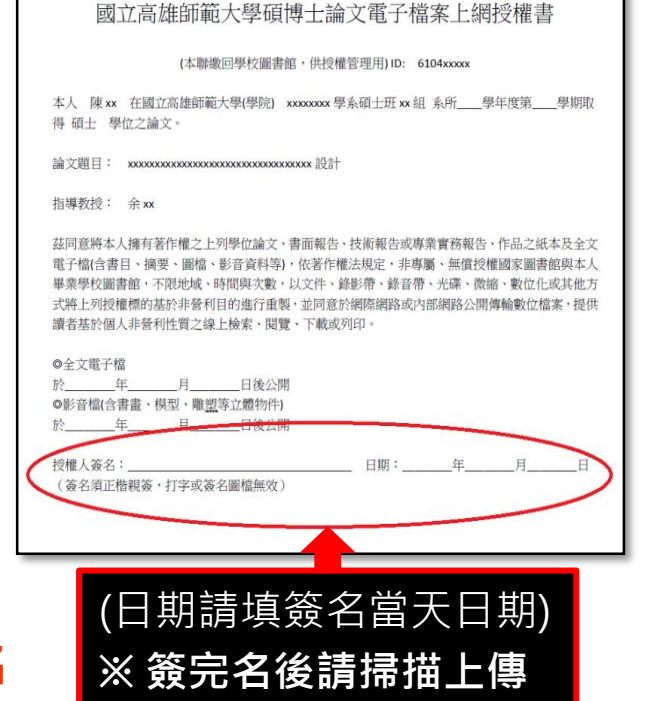

27

### 電子學位論文公開時間

### (1)希望「立即公開」※以上傳當天日期開始起算立即公開時間

例如:2020年03月30日上傳論文,開放時間的下拉選單請選擇**立即開放,** 系統會帶入呈現2020/03/30

|        | 電子學位論文公開時間【必填】               |  |  |
|--------|------------------------------|--|--|
| *開放時間: | 請以上傳當天日期為主(最遲不得超過5年)<br>立即開放 |  |  |

(2)希望「延後公開」※延後時間以半年為單位,最遲不得超過5年 例如:2020年03月30日上傳論文,想要1年半後再公開,開放時間的下拉 選單請選擇延後一年半,系統會帶入呈現2021/09/30

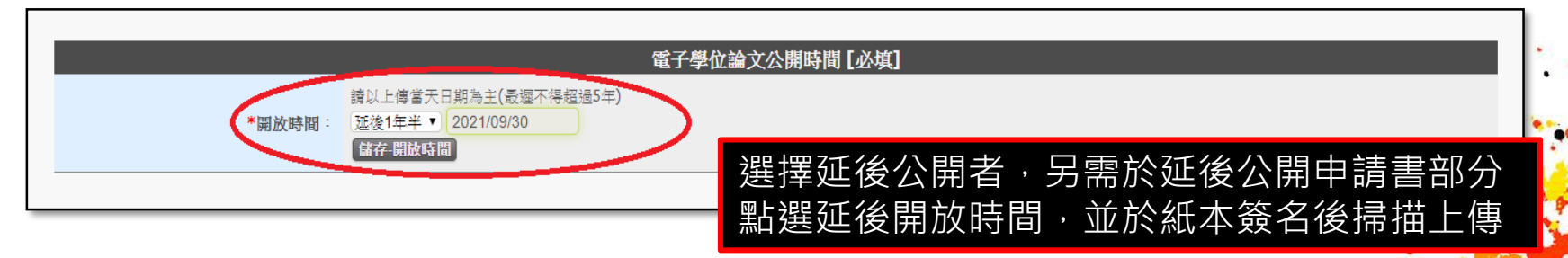

#### 延後公開申請書

正本一式兩份,辦理離校時一份繳交圖書館,一份繳交教務處/進修部 ※ **留意** 

紙本申請書公開日期及系統上點選延後開放時間,要與電子學位論文公開日期一致

|              | びした (1997年)                                                                                                    | 開申請書 [ 選填 ]                                        |                                                                                                    |                                                                                                    |                                                                              |                                                              |                                        |                            |      |
|--------------|----------------------------------------------------------------------------------------------------|----------------------------------------------------|----------------------------------------------------------------------------------------------------|----------------------------------------------------------------------------------------------------|------------------------------------------------------------------------------|--------------------------------------------------------------|----------------------------------------|----------------------------|------|
| 說明 :         | 當紙本論文及電子摘要都不公開時,才需要填寫論文延後公開<br>上傳延後公開申請書者,請務必將已簽署之申請書夾附於紙4<br>:<br><mark>勾選申請專利</mark> :填寫專利申請案號,或專利單位回復之影本<br>勾 <mark>選投稿者</mark> :若已投稿,請一併提供投稿單位之回覆影本,表 | 申請書。<br>本學位論文裡(書名頁次頁內)。<br>。<br>皆尚未投稿,填寫擬投稿之期刊、會議或 | 《研討會名稱                                                                                                    | ٥                                                                                                    |                                                                              |                                                              |                                        |                            |      |
| 延後公開上傳情況:    | 無 「 載確認檔案」                                                                                                    |                                                    | 國立高                                                                                                    | 雄師範大學<br>Applics                                                                                                    | ·暨國家<br>ation for Em                                                         | 圖書館學<br>ibargo of Thesi                                      | 位論文延<br>s/Dissertation                 | 後公開申:                      | 请書   |
| 上傳摘要延後公開申讀書: | 步驟1. 選擇檔案 未選擇任何檔案<br>步驟2. 赫描上傳檔案                                                                                                    |                                                    | 中 靖 日 翔:民当<br>Application Date:<br>申请人社名<br>Applicant Name<br>単純名稿<br>University<br>論文名稱<br>Thesis /<br>Dissertation Title | 1                                                                                                    | MM/DD)<br><b>举位類別</b><br>Graduate Degree<br>, 專利申請案引<br>on. Registration pup | ロー頃士 Master<br>ロ博士 Doctor<br>泉所名鶴<br>School Department<br>能: | 奉兼卒月<br>Graduation Date<br>(YYYY/MM)   | 民裔 <u></u> ,<br>/          |      |
| 延後開放時間:      | 請以上傳當天日期為主(最遲不得超過5年)<br>請選擇 ▼ 2022/03/25<br>儲存延後公開時間                                                                                                    |                                                    | <b>延後公開原因</b><br>Reason for<br>enibargo<br>中時人妥る:<br>Applicant Signatu                                                     | □岸備以上列論文投稿<br>Submission for publicatio<br>□沙及国家機密<br>Contains information pert<br>□ 依法不得提供,请说<br>Withheld according to the<br>re: | n.<br>aining to the nation<br>#J :<br>law. Please specify                    | al secret.<br>7.<br>品等教授簽<br>Advisor Sign                    | 公開日期<br>Delayed Until<br>え:<br>Lature: | K. 88_4_9_8<br>(YYYY/MMDD) |      |
| 紙本申          | 請書填寫方式請參考系統                                                                                                    | 畫面範例說明                                             | 系所/審職單位章<br>Seal of the Author<br>【說明】<br>1.以上所有欄位<br>2.論文尚未送交目<br>3.論文已送達圖<br>組,並於信封                                      | 載:<br>ization Institute:<br>青據實填寫並檢附證明文<br>眉家圖書給,請於提送論<br>家圖書給,請於提筆爰名<br>主明「學位論文延後公開                                               | 件,經由學校向<br>文時,夾附親筆<br>5申請書一式2份<br>申請書」。                                      | 本館提出申請,缺項<br>簽名申請書1份。<br>掛號郵等10001臺北;                        | 成簽章不全, 忽不<br>5中山南路20號圖                 | 受理。<br>家園書館館藏發展及           | 書目管理 |
|              |                                                                                                    |                                                    |                                                                                                    |                                                                                                    |                                                                              |                                                              | 2                                      |                            |      |

有償授權書

※同意將論文授權給華藝公司者才需填寫、簽名並上 傳此授權書

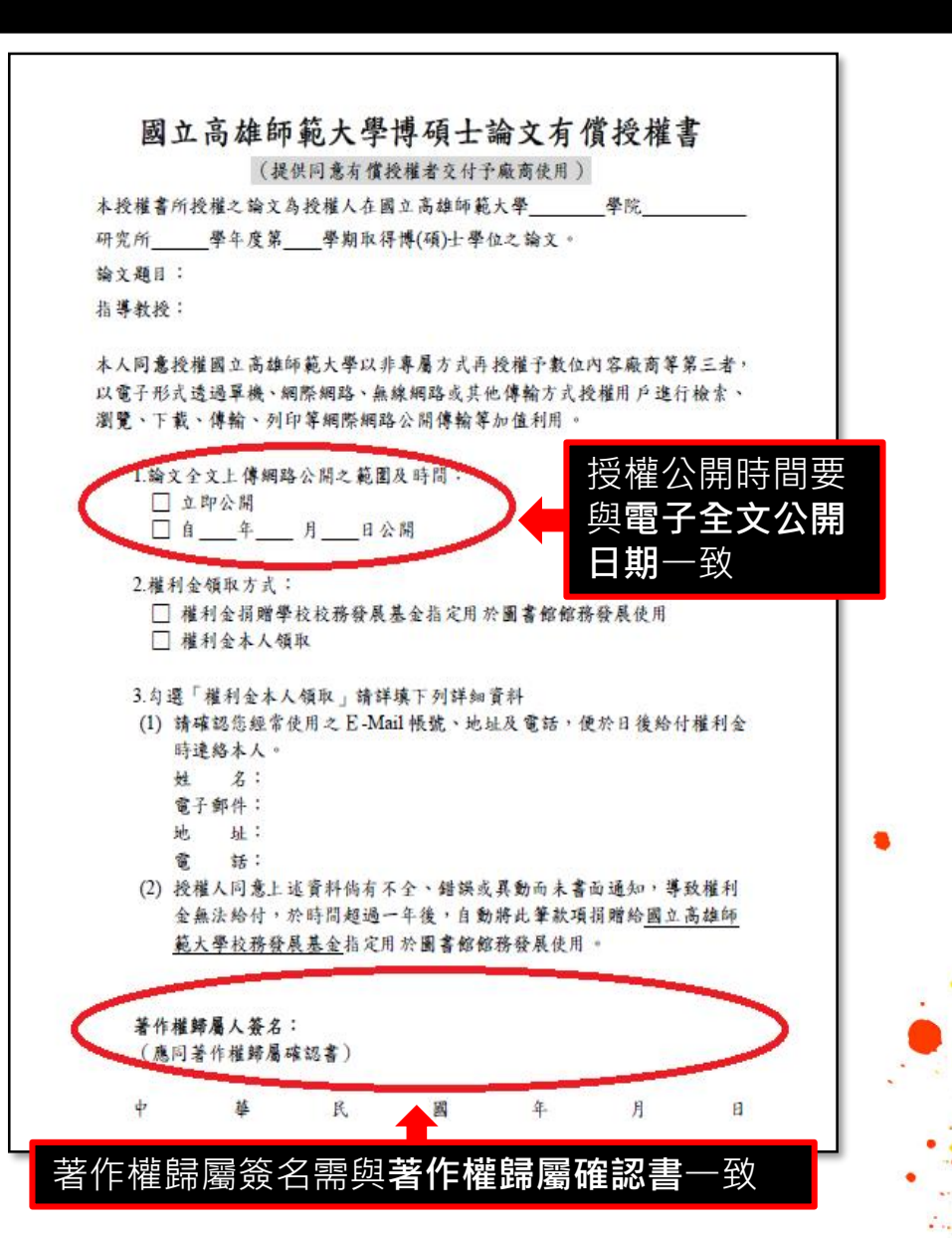

### 【05:論文上傳前預覽】

05

■預覽確認、上傳國圖

預覽並確認論文資料填報正確,準備上傳國圖

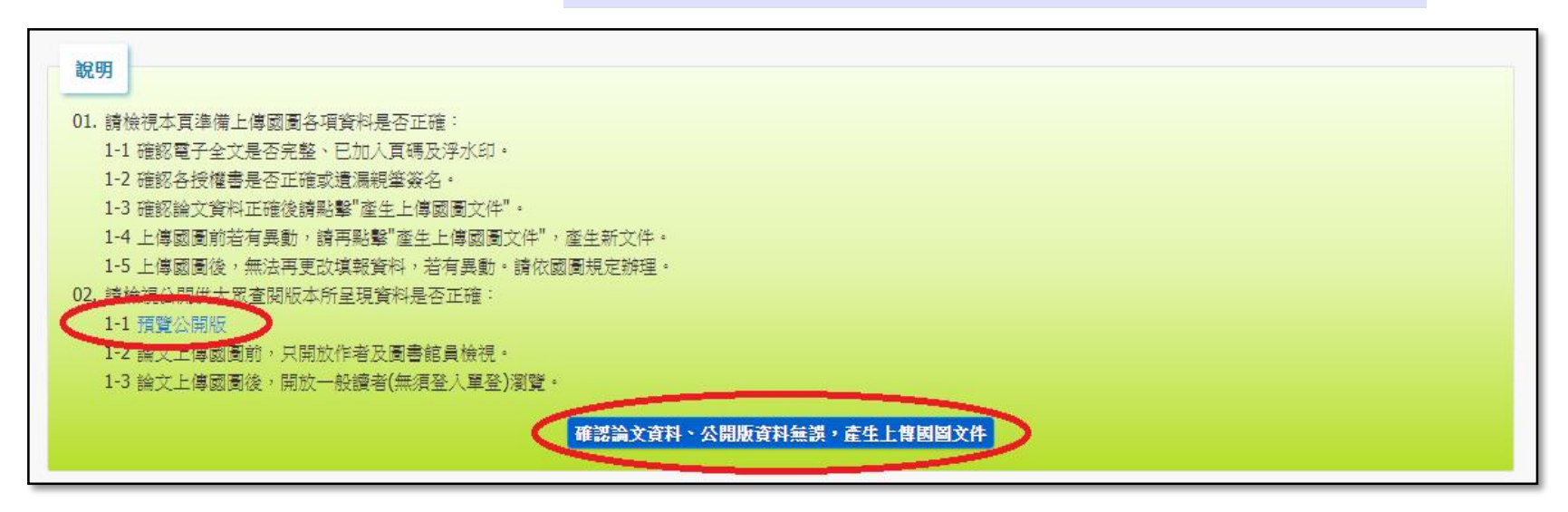

請針對說明的部份詳細檢查系統畫面呈現的資料是否無誤,

1.如需修正,請回前幾個步驟將資料更正

2. 如確認無誤,請按說明上方的預覽公開版來檢視所有內容的正確性。

### 【06:離校】

| 06 | <i>請</i> 救<br>。<br>離校 | 嘗帶下列文件至圖書館臨櫃辦理並繳交<br>論文精裝或平裝本乙本<br>本校博碩士論文電子檔案上網授權書<br>尊藝有償授權書(有授權攀藝學位論文平台者才需繳交)<br>博碩士論文延後公開申請書(有申請者紙本論文延後公開者才需繳交)<br>歸還所借之圖書資料,且無逾期罰款 |
|----|-----------------------|----------------------------------------------------------------------------------------------------|
|----|-----------------------|----------------------------------------------------------------------------------------------------|

※辦理離校事宜前請自行確認:

1.全文檔上傳系統通過審核

2.圖書館個人名下所借出的圖書資料都已全數歸還

3.沒有積欠圖書逾期罰款

※最後至圖書館繳交紙本如下:

1. 論文紙本一本(精裝或平裝皆可)

2.同意辦理離校通知信

3.本校博碩士論文電子檔案上網授權書正本

4.博碩士論文延後公開申請書(本項有申請者才需繳交)